公開ページ 意見書ボックス

操作マニュアル

第1.0版

全国市議会議長会

### 改訂履歴

| 版   | 改訂者        | 変更内容 |
|-----|------------|------|
|     | 改定日        |      |
| 1.0 | 全国市議会議長会   | 初版作成 |
|     | 2020/10/01 |      |
|     |            |      |
|     |            |      |
|     |            |      |
|     |            |      |
|     |            |      |
|     |            |      |
|     |            |      |
|     |            |      |
|     |            |      |
|     |            |      |
|     |            |      |
|     |            |      |
|     |            |      |
|     |            |      |
|     |            |      |
|     |            |      |

| 1 | 概要  | 五<br>て  | 4  |   |
|---|-----|---------|----|---|
| 2 | 操作  | 作方法     |    |   |
| 2 | 2.1 | 意見書ボックス | 検索 | 5 |
| 2 | 2.2 | 意見書ボックス | 詳細 | 9 |
| 2 | 2.3 | CSV 出力  |    | 0 |

## 1 概要

ここでは、一般公開用意見書ボックスの操作を説明します。

## 2 操作方法

### 2.1 意見書ボックス 検索

| 全国市議会議長<br>National Association of Chairpersons of City | <b>長会</b> オンライン調査・回答システム                                                                                                    |
|---------------------------------------------------------|----------------------------------------------------------------------------------------------------|
| 意見書ボックス 検索                                              |                                                                                                    |
|                                                         | ▲ 操作マニュアル                                                                                                    |
| ▼検索条件                                                   |                                                                                                    |
| 件名                                                      | ○OR ●AND<br>半角または全角スペースで区切ることで、複数の検索が可能です。                                                                                                    |
| 本文                                                      | ○ OR ● AND<br>半角または全角スペースで区切ることで、複数の検索が可能です。<br>「件名」や「本文」のみの検索の場合、検索時間がかかる場合があります。                                                                                                    |
| 都道府県名                                                   | <br>半角または全角スペースで区切ることで、複数の検索が可能です。<br>入力例:○○都 ○○道 ○○府 ○○県 まで入力してください。                                                                                                    |
| 市名                                                      | <br>半角または全角スペースで区切ることで、複数の検索が可能です。<br>入力例:○○市 ○○区 まで入力してください。                                                                                                    |
| 人口                                                      | 千人~    千人                                                                                                    |
| 提出先                                                     | <ul> <li>● 指定なし</li> <li>○ 提出先あり</li> <li>○ 提出先なし</li> </ul>                                                                                                    |
| 提出先選択                                                   | 全チェックオン / 全チェックオフ         衆議院・参議院議長   内閣総理大臣   内閣官房長官         内閣府特命担当大臣   総務大臣   法務大臣         外務大臣   財務大臣   文部科学大臣         厚生労働大臣   環境大臣   陸術水産大臣   防衛大臣         コ土交通大臣   環境大臣   防衛大臣 |
| 可決日                                                     |                                                                                                    |
| 検索 検索クリア                                                |                                                                                                    |

ブラウザのアドレスバーに「一般公開用意見書ボックス」
 の URL を入力し、管理システムにアクセスします。
 URL:<u>http://www.koukaigichokai.jp/open/opinionSearch.jsp</u>

[1] 「意見書ボックス 検索」画面が表示されます。

#### 全国市議会議長会 オンライン調査・回答システム National Association of Chairpersons of City Councils 意見書ボックス 検索 3 4 ▲操作マニュア」 ▼検索条件 OOR ●AND 件名 半角または全角スペースで区切ることで、複数の検索が可能です。 OOR OAND 本文 半角または全角スペースで区切ることで、複数の検索が可能です。 「件名」や「本文」のみの検索の場合、検索時間がかかる場合があります。 都道府県名 半角または全角スペースで区切ることで、複数の検索が可能です。 入力例: ○○都 ○○道 ○○府 ○○県 まで入力してください。 半角または全角スペースで区切ることで、複数の検索が可能です。 市名 入力例: 〇〇市 〇〇区 まで入力してください。 人口 一千人~ 千人 提出先 指定なし 提出先あり 提出先なし 全チェックオン / 全チェックオフ □ 衆議院·参議院議長 □ 内閣総理大臣 □ 内閣官房長官 □ 内閣府特命担当大臣 □ 総務大臣 □ 法務大臣 提出先選択 □ 外務大臣 □ 財務大臣 □ 文部科学大臣 □ 厚牛労働大臣 □ 農林水産大臣 □ 経済産業大臣 □ 国土交通大臣 □ 環境大臣 □ 防衛大臣 □ その他 可決日 ---- > 年-- > 月-- > 日 ~ --- > 年-- > 月-- > 日 検索 📥 検索クサフ 🛶 5

[3] 本ページの操作マニュアルが表示されます。

# [4] 検索条件を入力します。 ※入力方法は次ページ「入力内容表(意見書ボックスの検索))を参照してください。

[5] 「検索」ボタンをクリックします。

| No | 項目名   | 項目内容                                     |
|----|-------|------------------------------------------|
| 1  | 件名    | 件名を指定した単語で検索できます。                        |
|    |       | 半角又は全角スペースで複数の検索が可能です。                   |
|    |       | また、接続詞をANDか OR から指定可能です。(デフォルトは AND です。) |
| 2  | 本文    | 本文中を指定した単語で検索できます。                       |
|    |       | 半角または全角スペースで複数の検索が可能です。                  |
|    |       | また、接続詞をANDか OR から指定可能です。(デフォルトは AND です。) |
| 3  | 都道府県名 | 都道府県を指定して検索できます。                         |
|    |       | 半角または全角スペースで複数の検索が可能です。                  |
|    |       | ※ ○○都、道、府、県まで入力します。                      |
| 4  | 市名    | 市名を指定して検索できます。                           |
|    |       | 半角または全角スペースで複数の検索が可能です。                  |
|    |       | ※ 〇〇市、まで入力します。                           |
| 5  | 人口    | 人口を指定して選択できます。                           |
|    |       | 単位は千人です。                                 |
| 6  | 提出先   | 提出先の有無を選択します。                            |
| 7  | 提出先選択 | 提出先にチェックを入れて選択します。複数選択が可能です。             |
|    |       | 「全チェックオン」をクリックするとすべての項目にチェックが入り、         |
|    |       | 「全チェックオフ」をクリックするとすべての項目のチェックを外します。       |
| 8  | 可決日   | 可決日を指定します。                               |

|                                                                     |                   |                                       | с                                                                                                    | SV出力項目選択                                                                                                    |  |  |  |  |  |
|---------------------------------------------------------------------|-------------------|---------------------------------------|----------------------------------------------------------------------------------------------------|----------------------------------------------------------------------------------------------------|--|--|--|--|--|
|                                                                     |                   |                                       | С                                                                                                    | SV出力項目選択                                                                                                    |  |  |  |  |  |
|                                                                     |                   |                                       | C                                                                                                    | SV出力項目選択                                                                                                    |  |  |  |  |  |
|                                                                     |                   |                                       |                                                                                                    |                                                                                                    |  |  |  |  |  |
|                                                                     |                   |                                       |                                                                                                    |                                                                                                    |  |  |  |  |  |
|                                                                     |                   |                                       |                                                                                                    |                                                                                                    |  |  |  |  |  |
|                                                                     |                   |                                       |                                                                                                    | -                                                                                                    |  |  |  |  |  |
|                                                                     |                   |                                       |                                                                                                    |                                                                                                    |  |  |  |  |  |
|                                                                     |                   |                                       |                                                                                                    |                                                                                                    |  |  |  |  |  |
|                                                                     |                   |                                       |                                                                                                    |                                                                                                    |  |  |  |  |  |
|                                                                     |                   |                                       |                                                                                                    |                                                                                                    |  |  |  |  |  |
|                                                                     |                   |                                       |                                                                                                    |                                                                                                    |  |  |  |  |  |
|                                                                     |                   |                                       |                                                                                                    |                                                                                                    |  |  |  |  |  |
|                                                                     |                   |                                       |                                                                                                    |                                                                                                    |  |  |  |  |  |
|                                                                     | 12 14             | м                                     |                                                                                                    |                                                                                                    |  |  |  |  |  |
| <u></u>                                                             | お道府国会             | 市名。                                   | 人口(千人)                                                                                                    | 可決日 🔶                                                                                                    |  |  |  |  |  |
| <u> </u>                                                            | 北海道               | 小樽市                                   | 113                                                                                                    | 2020/06/30                                                                                                    |  |  |  |  |  |
| 3012717月東西半月三町12月11日12日1日12月11日1日11日11日11日11日11日11日11日11日11日11日11日1 |                   |                                       |                                                                                                    |                                                                                                    |  |  |  |  |  |
|                                                                     | 11<br>●<br>●<br>● | 11 8<br>13 14<br>▲ 都道府県<br>北海道<br>北海道 | 13       14       ▶         13       14       ▶         13       14       ▶         13       14       ▶         13       14       ▶         13       14       ▶         14       13       14         14       13       14         14       14       14         14       14       14 | 13       14       ▶         ▲       都道府県       市名       人口(千人)         北海道       小将市       113         北海道       小将市       113 |  |  |  |  |  |

[6] 意見書ボックス 検索結果一覧」画面が表示されま す。画面下部に検索結果が表示されます。

- [7] 1ページに表示する件数を 25、50、75、100 から 選択できます。
- [8] ◆マークがついている項目はソートができます。
  - ・▲:昇順にソート
  - ・▼:降順にソート
  - ・♦:ソートなし

### 意見書ボックス 詳細

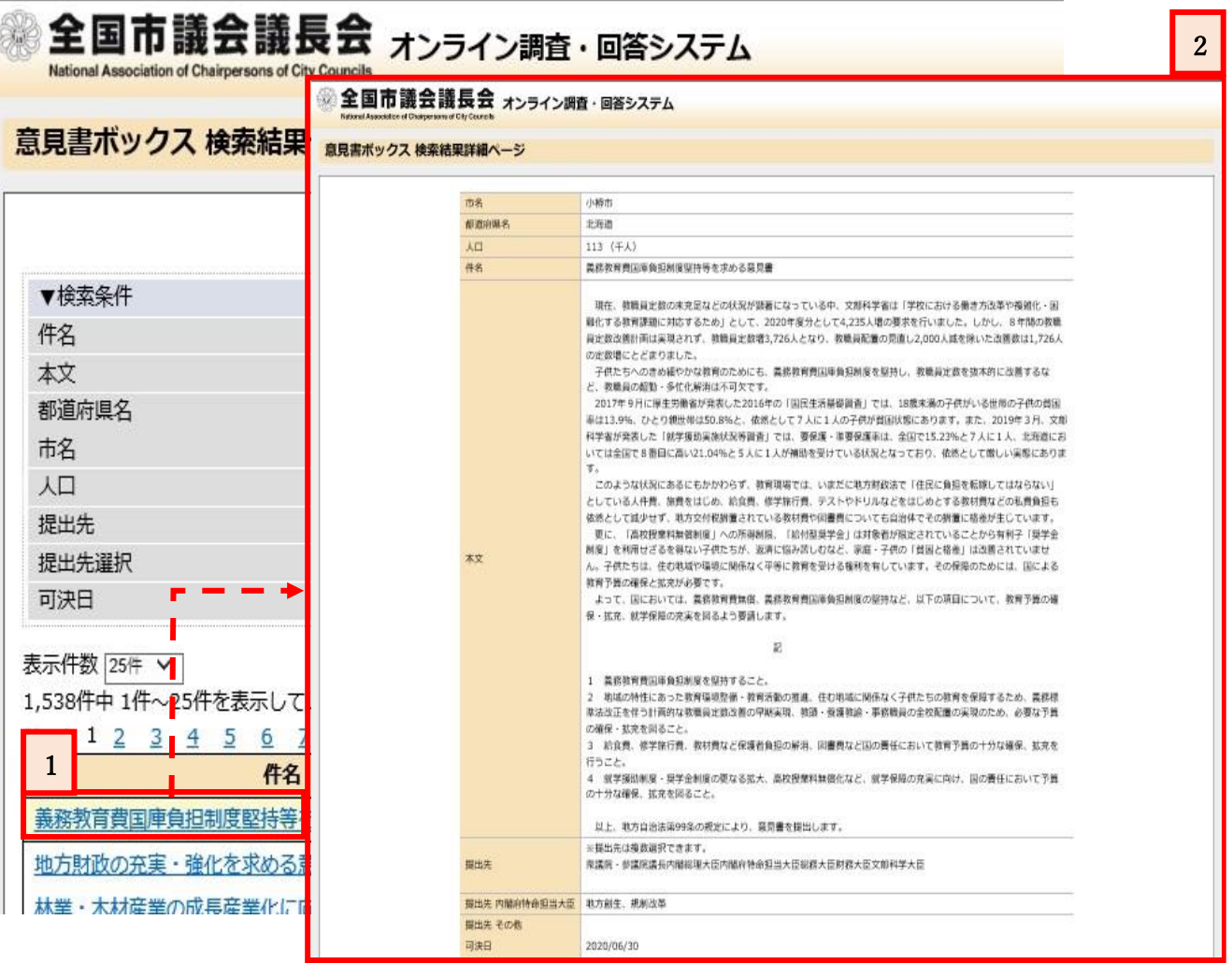

- 2 [1] 「意見書ボックス 一覧」画面から、
   詳細を確認したい意見書または決議の件名をクリックします。
  - [2]「意見書ボックス 検索結果詳細ページ」画面が表示 されます。

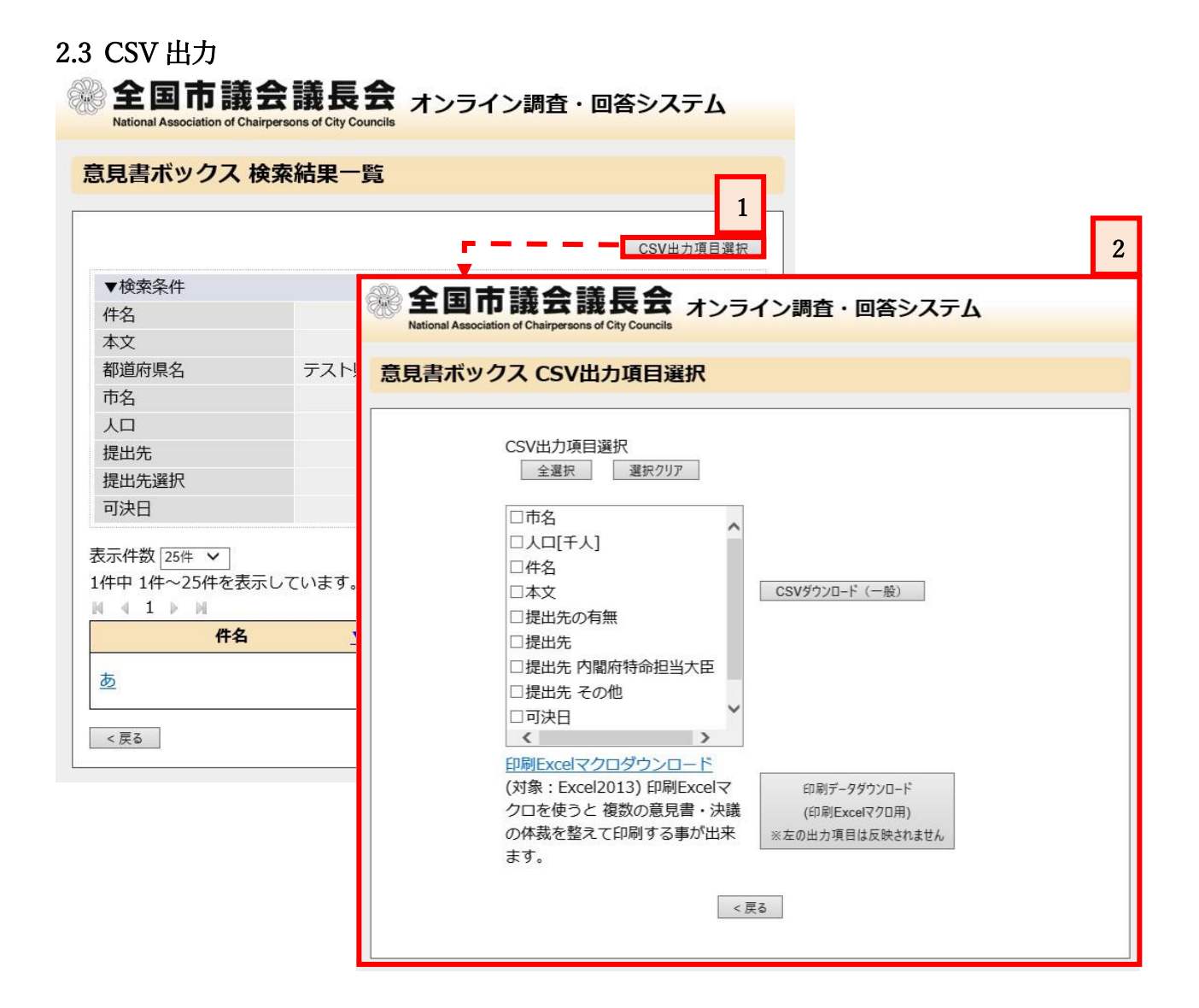

検索した意見書の CSV データをダウンロードします。

- [1] 「意見書・決議ボックス 一覧」画面で 「CSV 出力項目選択」ボタンをクリックします。
- [2] 「CSV 出力項目選択画面」が表示されます。

※出力方法は次ページ「出力方法について」を参照して ください。

### 【※出力方法について】

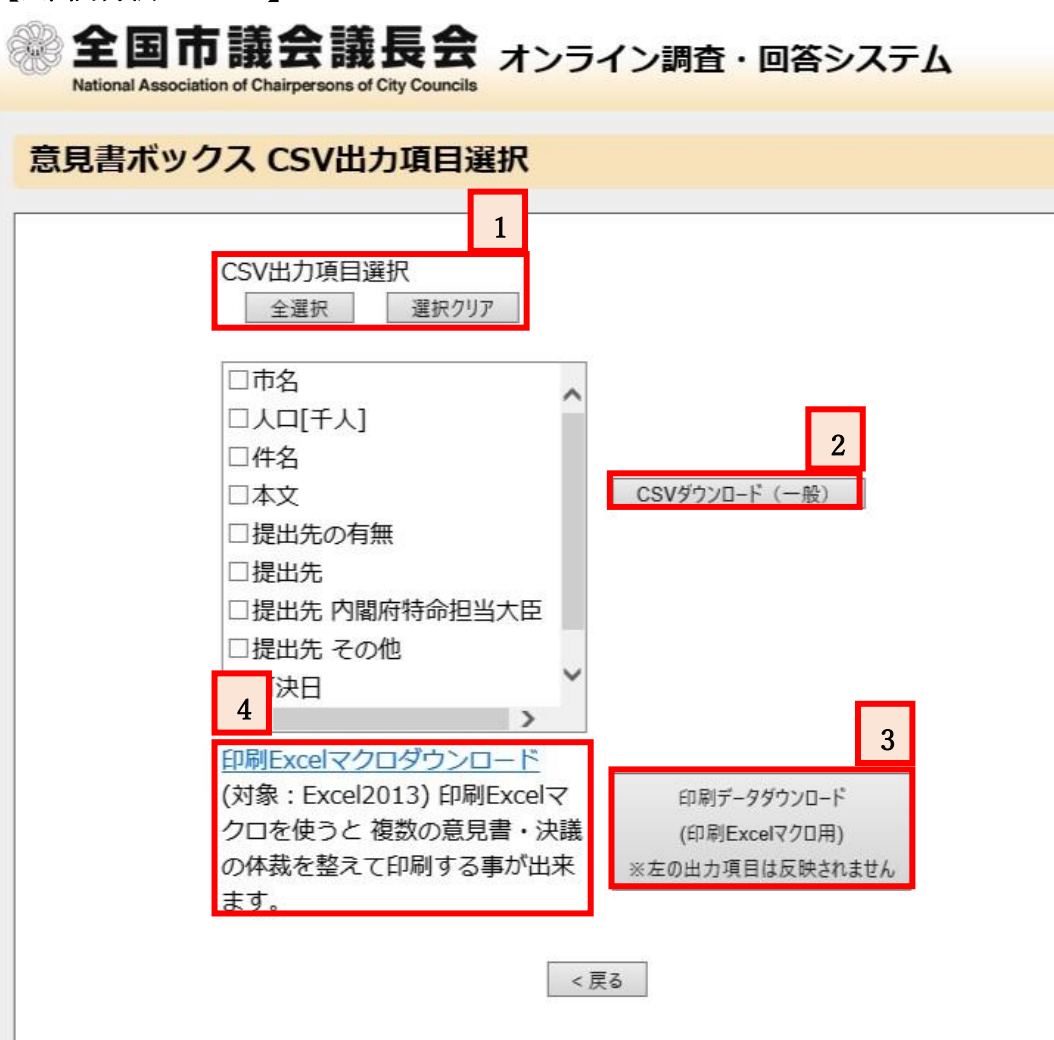

[1] CSV 出力項目選択

全選択 :出力項目のすべてを選択します。選択クリア:出力項目全ての選択を解除します。

### [2] CSV ダウンロード(一般)

意見書及び決議の選択した項目を、 Excel (CSV 形式) にてダウンロードすることができます。 データを活用した資料作成などにお役立てください。

[3] 印刷データダウンロード(印刷 Excel マクロ用):
 印刷 Excel マクロ用の CSV データの ダウンロードができます。「印刷 Excel マクロダウンロード」と組み合わせることにより、印刷の体裁や切れ目を整えて印刷することができます。

[4] 印刷 Excel マクロダウンロード: リンクをクリックすると印刷 Excel マクロをダウンロー ドできます。

※印刷方法の詳細は、次ページからの「印刷方法の詳細」 を参照してください。

### 【印刷方法の詳細】

| MS                  | Pゴシック      | * 11 *         | A A = | ≡ ≫*  | <b>E</b> 1 | 票進             | -                  |                    |                        |
|---------------------|------------|----------------|-------|-------|------------|----------------|--------------------|--------------------|------------------------|
| <sup>it -</sup> B 1 | <u>u</u> - | & - <u>A</u> - | ∡ - ≡ | ≡ ≡ ₫ |            | <b>?</b> - % , | €.0 .00<br>.00 →.0 | 条件付き テー<br>書式 * 書う | ブルとして セルム<br>武設定 マスタイノ |
| ₩-K G               | フォン        | <u>۲</u>       | ाज    | 配置    | Г <u>ы</u> | 数値             | -15a               | 7                  | マタイル                   |
| A                   | з с        | D              | E     | F     | G          | Н              | I                  | J                  | K                      |
| 邹道府県:市名             | 人口[f]      | 「人意見書」         | 件名    | 本文    | 提出先の       | 提出先            | 提出先口               | 内提出先 そ             | 可決日                    |
|                     |            |                | _     | _     |            |                |                    |                    |                        |
|                     | -          |                |       | -     |            |                | -                  |                    |                        |
|                     |            |                |       |       |            |                |                    |                    |                        |
|                     |            |                | -     |       |            |                |                    | -                  |                        |
|                     |            |                |       |       |            |                |                    |                    |                        |
|                     |            |                |       |       |            |                |                    |                    |                        |
|                     |            |                |       |       |            |                |                    | -                  |                        |
|                     |            |                |       |       |            |                |                    |                    |                        |
|                     |            |                |       |       |            |                |                    |                    |                        |
|                     |            |                |       |       |            |                |                    |                    |                        |
|                     |            |                |       |       |            |                |                    |                    |                        |
|                     |            |                |       |       |            |                |                    |                    |                        |
|                     |            |                |       |       |            |                |                    |                    |                        |
|                     |            |                |       |       |            |                |                    |                    |                        |
|                     |            |                |       |       |            |                |                    |                    |                        |
|                     |            |                |       |       |            |                |                    |                    |                        |
|                     |            |                |       |       |            |                |                    |                    |                        |
|                     |            |                |       |       |            |                |                    |                    |                        |
|                     |            |                |       |       |            | 1              |                    |                    |                        |
|                     |            |                |       |       |            |                |                    |                    |                        |
|                     |            |                |       |       |            |                |                    |                    |                        |
|                     |            |                |       |       |            |                |                    |                    |                        |
|                     |            |                |       |       |            |                |                    |                    | 0                      |

|       | <del>ہ</del> ۔ |      |            |      |        |                  |      |          |         |                |            | macro - Ex         | cel          |                                       |                 |                                     |              |            |
|-------|----------------|------|------------|------|--------|------------------|------|----------|---------|----------------|------------|--------------------|--------------|---------------------------------------|-----------------|-------------------------------------|--------------|------------|
| ファイル  | , ホ-           | Ъ    | 挿入         | ページレ | ィイアウ   | 小数               | Æ    | データ      | 校閲      | 表示             | ♀ 実行したし    | 4作業を入力             | してください       |                                       |                 |                                     |              |            |
| -     | *              | MC   | D TS av    | 7    |        | 1 - 1            | Ň    | = =      | _ &     | 2              | 德准         |                    |              |                                       |                 |                                     |              |            |
|       | Ba •           | 11.0 |            | ·    | 1      | 1 10             | ~    | _        | = "     |                | 亦华         |                    | ₩¥           |                                       |                 |                                     |              |            |
| 貼り付け  | *              | B 1  | <u>U</u> • | •    | 8-0    | <u>A</u> -       | 7.   | = =      | ≣ € ₹   | * 🖶            | <b>~</b> % | 00. 0.€<br>0.€ 00. | 条件付き<br>書式 * | テーブルとし<br>書式設定                        | て セルの<br>* スタイル |                                     |              |            |
| クリップオ | - 15           |      |            | フォント |        |                  | 5    |          | 配置      | r <sub>a</sub> | 数値         | 5                  |              | スタイル                                  |                 |                                     |              |            |
| 1     | A              |      | B          | С    |        | D                |      | F        | F       | G              | Н          | I                  | J            |                                       | K               |                                     |              |            |
| 1 都   | 道府県            | 市名   |            | 十二人  | 人音     | 見書               | 件名   |          | 太文      | 提出先(           | か視出先       | 提出先                | 内提出先         | そ可決                                   | H               |                                     |              |            |
| 2     |                |      |            |      | . (76) |                  | 11 5 |          |         | 1/20070-       | ·· 1/CEE70 | 1/20070            |              |                                       |                 |                                     |              |            |
| 3     |                |      |            |      |        | - <del>5</del> - | ¢ -  |          |         |                |            |                    |              |                                       |                 |                                     |              |            |
| 1     |                |      | -          |      | ファイ    | ルホー              | -4   | 挿入 ·     | ページレイアウ | ト数式            | データ 校      | 閲 表示               | ♀ 実行した       | い作業を入っ                                | わしてください         |                                     |              |            |
| 4     |                |      |            |      |        | 3 too            | 取り   |          | 游ゴシック   |                | - 11 - A   |                    | = ≫·         | ■ 折り返                                 | して全体を表          | 示する                                 | 標準           |            |
| 5     |                |      |            |      | 貼り付    | は 参書す            | モのコピ | / 8占り个けけ | BIL     | == -           | 8 - A -    | ž · = =            | -            | 目セルを                                  | 結合して中央          | 揃え -                                | <b>1</b> - 9 | % , 58     |
| 6     |                |      |            |      |        | クリップ             | ボード  |          | 6       | フォント           | F          | -                  |              | 武置                                    |                 | 6                                   |              | 数值         |
| 7     |                |      |            |      |        | A                |      | В        | С       | D              | E          | F                  | G            | н                                     | I               |                                     | J            | к          |
| 8     |                |      |            |      | 1      | 都道府県             | 2 市: | 名        | 人口[千人]  | 意見書            | 件名         | 本文                 | 提出先の有        | 提出先                                   | 提出先 P           | 内 提出                                | 出先その         | 可決日        |
| 9     |                |      |            |      | 2      | 埼玉県              | 111  | 口市       | 599     | 意見書            | 教員の負担      | 長時間勤               | 提出先あり        | 衆議院・                                  | 参議院議長           | 1/内閣                                | 総理大          | . #######  |
| 10    |                |      | _          |      | 3      | 埼玉県              | 7111 |          | 607     | 意見書            | 中高年ので      | 従来、し               | 提出先あり        | 内閣総理                                  | 大臣/財務           | 大臣//                                | 旱生労働         |            |
| 11    |                | -    | _          |      | 4      | 埼玉県              | 111  |          | 609     | 息見書            | 地域防火ノ      | 、東日本ス              | 「提出ため」       | · · · · · · · · · · · · · · · · · · · | 大阪火担三           | 3<br>E / 内間                         | 1202788-+    | #########  |
| 11    |                |      |            |      | 6      | 埼玉県              | 111  |          | 603     | 意見書            | 今 諸 助 員 の  | 5月21               | 提出先あり        | 衆議院 ·                                 | 参 職 的 職 事       | 1/内限                                | 総理大          |            |
| 12    |                | -    |            |      | 7      | 埼玉県              | 111  | 口市       | 594     | 意見書            | 次期介護伊      | 平成271              | 提出先あり        | 衆議院・                                  | 参議院議長           | 1 社会                                | ≥保障・         | #########  |
| 13    |                |      |            |      | 8      | 埼玉県              | 111  | 口市       | 606     | 意見書            | 子ども・ヨ      | 全国的に               | 提出先あり        | 衆議院・                                  | 者少子化文           | 策担当                                 | 4            | ########   |
| 14    |                |      |            |      | 9      | 埼玉県              | 111  | 口市       | 590     | 意見書            | 奨学金制度      | 「奨学金」              | 提出先あり        | 衆議院・                                  | 参議院議長           | 1/内閣                                | 総理大          | #######    |
| 15    |                |      |            |      | 10     | 埼玉県              | 111  | 口市       | 598     | 意見書            | 核兵器の全      | 昭和20               | 提出先あり        | 内閣総理                                  | 大臣/外務           | 大臣                                  |              | ########   |
| 16    |                |      |            |      | 11     | 埼玉県              | 111  | 口市       | 595     | 意見書            | 障害者等0      | 障害があ               | 提出先あり        | 衆議院・                                  | 参議院議長           | 1/内閣                                | 総理大          | #######    |
| 17    |                |      |            |      | 12     | 埼玉県              | )111 | コ市       | 599     | 意見書            | 教育費のな      | 教育は子               | 提出先あり        | 衆議院・                                  | 参議院議長           | E/内暦                                | 総理大          | . #######  |
| 17    |                | -    |            |      | 13     | 埼玉県              | 111  | 口市       | 607     | 意見書            | 子ども医療      | 我が国に               | 提出先あり        | その他                                   |                 | 埼3                                  | 2県知3         | . #######  |
| 18    |                |      |            |      | 14     | 埼玉県              | )111 | 마하       | 595     | 意見書            | 公共施設業      | わが国に               | 提出先あり        | 衆議院・                                  | 参議院議長           | 2/内阁                                | 総埋大          | . ######## |
| 19    |                |      |            |      | 15     | 時主県              | 7111 |          | 603     | 息見書            | 彼炎者への      | _ 近千、は<br>_ 土るちら   | 「提出先あり       | 不設院・                                  | ◎的火担三           | + 65 / 1                            | ヨナなど         |            |
| 20    |                |      |            |      | 17     | 埼玉県              | 1111 | コ市       | 594     | 忘光音音目書         | 再生可能 7     | 時年111              | 提出先為「        | · 例:載 B書 ·                            | (秋日朝 Ra 日前 月    | 八正/1                                | ヨエスパ         | ########   |
| 21    |                |      |            |      | 18     | 埼玉県              | 111  | 口市       | 603     | 意見書            | 建設アスペ      | アスペス               | 提出先あり        | 衆議院・                                  | 参議院議長           | 1/内閣                                | 総理大          | #########  |
| 22    |                |      |            |      | 19     | 埼玉県              | 1111 | 口市       | 590     | 意見書            | 児童虐待隊      | 本年1月               | 提出先あり        | 内閣総理                                  | 大臣/総務           | 大国家                                 | R公安3         |            |
| 22    |                | -    | _          |      | 20     | 埼玉県              | 111  | 口市       | 597     | 意見書            | 地域経済と      | 政府発表               | 提出先あり        | 衆議院・                                  | 参議院議長           | 1 中小                                | 小企業月         | ; #######  |
| 20    |                |      |            |      | 21     | 埼玉県              | 111  | 口市       | 594     | 意見書            | 食品ロス肖      | 食料生産               | 提出先あり        | 内閣総理                                  | 大消費者及           | び食品                                 | 品安全、         | ########   |
| 24    |                |      |            |      | 22     | 埼玉県              | 111  | 口市       | 594     | 意見書            | 待機児童角      | 政府は                | 提出先あり        | 内閣総理                                  | 大少子化刘           | 策担当                                 | 旨            | #######    |
| 25    |                |      |            |      | 23     | 埼玉県              | 1111 | 口市       | 595     | 意見書            | 無料公衆無      | 2020               | 提出先あり        | 内閣総理                                  | 大臣/総務           | 大臣/[                                | 国土交通         | #######    |
| 26    |                |      |            |      | 24     | 埼玉県              | 111  | コ市       | 594     | 意見書            | 給付型奨学      | 現行の国               | 提出先あり        | 内閣総理                                  | 大臣/文部           | 科学大                                 | :臣           | ########   |
| 27    |                |      |            |      | 25     | 埼玉県              | 711  | n na     | 602     | 忘見書            | 門侍枕法が      | 所侍枕注               | 提出ため、        | 死 酸 元・                                | 参照院部步           | 2/191倍                              | 「総理大         | . ######## |
| 28    |                |      |            |      | 27     | 埼玉県              | 1111 | 口市       | 594     | 意見書            | 子どもの意      | 日本の子               | 提出先あり        | 内閣総理                                  | 大臣/文部           | 2/ /////<br>利学大                     | 中央主告         | #########  |
| 29    |                | 1    |            |      | 28     | 埼玉県              | 111  | 口市       | 595     | 意見書            | 誰もが安全      | 本年8月               | 提出先あり        | 内閣総理                                  | 大臣/国土           | 交通大                                 | 臣            | #########  |
| 20    |                | -    |            |      | 29     | 埼玉県              | 1111 | 口市       | 597     | 意見書            | 国民健康伊      | 国民健康               | 提出先あり        | 衆議院・                                  | 参議院議長           | 1/内閣                                | 総理大          | #######    |
| 30    |                |      |            |      | 30     | 埼玉県              | 1111 | 口市       | 608     | 意見書            | 新型コロナ      | 全世界で               | 提出先あり        | 内閣総理                                  | 大臣/総務           | 大臣/編                                | <b>経済産</b>   |            |
| 31    |                | -    |            |      | 31     | 埼玉県              | 111  | 口市       | 603     | 意見書            | 障害者雇用      | 今年8月               | 提出先あり        | 衆議院・                                  | 参議院議長           | 影/内閣                                | 総理大          | ########   |
| 32    |                |      |            |      | 32     | 埼玉県              | 111  | 口市       | 599     | 意見書            | 国民健康你      | 少子化丸               | 提出先あり        | 衆議院・                                  | 参議院議長           | 1/内閣                                | 総理大          | #######    |
|       | Þ.             | データ  | 7シート       | 印刷   | 33     | 埼玉県              | )111 | 口市       | 595     | 意見書            | 教育の機会      | 7月の                | 提出先あり        | 衆議院・                                  | 参議院議長           | /内閣                                 | 総理大          | #######    |
| 淮广中   | 7              |      |            | -    | 34     | 埼玉県              | 111  | コ市       | 594     | 意見書            | 無年金者文      | 年金の受               | 提出先あり        | 内閣総理                                  | 大臣/財務           | 大臣//                                | 早生労働         |            |
| 华珊元   | 1              |      |            |      | 33     | 和工界              | 111  | Li Li Li | 594     | 心兄青            | 20204      | 十月火之 /             | ルモロプレめり      | 21K 前线 P元 •                           | 学就的无限力          | 果月</td <td>ヘクリン</td> <td>*****</td> | ヘクリン         | *****      |

印刷 Excel マクロの「データシート」に印刷 Excel マクロ 用の CSV(ikensho\_macro.csv)の内容をコピーして、「デー タシート」の先頭(A1)に貼り付けます。

| アイル       ホーム       挿入       ページレイアウト       数式       データ       校問       表示       Q       実行したい作業を入力してください.         第       MS       Pゴシック       11 ・ A・A       二       二                                                                                                    |         |            |          |              |           |                  |              |      |                 |       |                | acro - Ex      | cel             |
|----------------------------------------------------------------------------------------------------|---------|------------|----------|--------------|-----------|------------------|--------------|------|-----------------|-------|----------------|----------------|-----------------|
| MS Pゴシック         11         A A         二目         一日         A A         二目         一日         A A         二目         一日         A A         二目         日         A A         二日         A A         二日         A A         二日         A A         二日         A A         二日         A A         二日         A A         二日         A A         二日         A A         二日         A A         A A         二日         A A         A A         二日         A A         A A                                                                                                    | ファイル    | 木-         | -/A      | 挿入           | ページレ      | <del></del> የጉዕኮ | 数式           | データ  | 校閲              | 表示    | ♀ 実行したい        | 乍業を入力し         | してください          |
| B / U · B / U · B / U · C · A · E · E = E E E E E · P · N · S · N · S · A · E · E = E E E E E E · P · N · S · N · S · | -       | *          | MS       | P T'SM/      | 5         | × 11 ×           | A A          | =    | - %-            | Þ     | 煙淮             | *              |                 |
| B         I         U         D         A         4         三 三 三 三 三 三 三 三 三 三 三 三 三 三 三 三 三 三 三                                                                                                    | BENATIT | <b>•</b> • | 110      | 1 2277       | l antes l | a .              |              |      |                 |       |                |                | □[≠]            |
| かり/ボード r         フォント         n         配置         n         数値         n           4         B         C         D         E         F         G         H         J           1         注意:ホシートを削除した場合、Excelマクロが削除されます。本シートを削除していようお願い致します。         本シートを削除していたいうお願い致します。              2         ※使用方法(こついて(は意見書ボックス(検索用))操作マニュアルを参照してください。 </td <td>用り1910</td> <td>s.</td> <td>B</td> <td>Ι<u>U</u>·</td> <td> ⊞• &lt;</td> <td>A - A</td> <td>* <u>í</u> *</td> <td>= =</td> <td>i ≡ <u>€≣ ≯</u></td> <td>•</td> <td><b>9</b> - % ,</td> <td>00. 0.</td> <td>条件的さう<br/>書式 * 3</td>                                                                                                    | 用り1910  | s.         | B        | Ι <u>U</u> · | ⊞• <      | A - A            | * <u>í</u> * | = =  | i ≡ <u>€≣ ≯</u> | •     | <b>9</b> - % , | 00. 0.         | 条件的さう<br>書式 * 3 |
| A       B       C       D       E       F       G       H       I       J         注意:本シートを削除した場合、Excelマクロが削除されます。本シートを削除しないようお願い致します。       ※使用方法については意見書ボックス(検索用)操作マニュアルを参照してください。            3       印刷設定実行                                                                                                    | クリップボ   | - * 12     |          |              | フォント      |                  | Fa           |      | 配置              | 5     | 数値             | r <sub>a</sub> |                 |
| 1 注意:本シートを削除した場合、Excelマクロが削除されます。本シートを削除しないようお願い致します。         2 ※使用方法については意見書ボックス(検索用)操作マニュアルを参照してください。         3         4         6         7         8         9         10         12         13         14         15         16         17         18         19         20         21         22         23         24         25         26                                                                                                    | 1       | А          |          | В            | С         | D                |              | E    | F               | G     | Н              | I              | J               |
| 2       ※使用方法については意見書ホックス(検索用)操作マニュアルを参照してください。         3       印刷設定実行         5       「印刷設定実行」         6       「日刷設定実行」         7       「日」         8       「日」         9       「日」         10       「日」         11       「日」         12       「日」         13       「日」         14       「日」         15       「日」         16       「日」         17       「日」         18       「日」         19       「日」         20       「日」         21       「日」         22       「日」         23       「日」         24       「日」         25       「日」         26       「日」                                                                                                    | 1 注     | 意:本:       | レート      | を削除し         | した場合、     | Excel            | 7クロが         | 削除され | れます。本           | シートを削 | 削除しないよ         | うお願い           | 欲します。           |
| 3       日刷設定実行       1       1       1         5       1       1       1       1         6       1       1       1       1         7       1       1       1       1       1         9       1       1       1       1       1       1         10       1       1       1       1       1       1         12       1       1       1       1       1       1       1         13       1       1       1       1       1       1       1       1       1       1       1       1       1       1       1       1       1       1       1       1       1       1       1       1       1       1       1       1       1       1       1       1       1       1       1       1       1       1       1       1       1       1       1       1       1       1       1       1       1       1       1       1       1       1       1       1       1       1       1       1       1       1       1       1       1       1       1 </td <td>2 ***</td> <td>使用方</td> <td>ぶ法に</td> <td>ついて</td> <td>は意見書</td> <td>ボックス</td> <td>(検索片</td> <td>1)操作</td> <td>マニュアル</td> <td>を参照し</td> <td>てください。</td> <td></td> <td></td>                                                                                                    | 2 ***   | 使用方        | ぶ法に      | ついて          | は意見書      | ボックス             | (検索片         | 1)操作 | マニュアル           | を参照し  | てください。         |                |                 |
| 4       Infilizzzia       Infilizzzia       Infilizzzia       Infilizza         7       Infilizza       Infilizza       Infilizza       Infilizza         9       Infilizza       Infilizza       Infilizza       Infilizza         10       Infilizza       Infilizza       Infilizza       Infilizza         11       Infilizza       Infilizza       Infilizza       Infilizza         12       Infilizza       Infilizza       Infilizza       Infilizza         13       Infilizza       Infilizza       Infilizza       Infilizza         14       Infilizza       Infilizza       Infilizza       Infilizza         15       Infilizza       Infilizza       Infilizza       Infilizza         16       Infilizza       Infilizza       Infilizza       Infilizza         17       Infilizza       Infilizza       Infilizza       Infilizza         18       Infilizza       Infilizza       Infilizza       Infilizza         19       Infilizza       Infilizza       Infilizza       Infilizza         21       Infilizza       Infilizza       Infilizza       Infilizza         23       Infilizza       Infiliza       Infilizza       In                                                                                                    | 3       |            |          |              |           |                  |              |      |                 |       |                |                |                 |
| 6       7       6       7         7       6       7       6         8       9       6       6         9       6       6       6         10       6       6       6         11       6       6       6         12       6       6       6         13       6       6       6         14       6       6       6         15       6       6       6         18       6       6       6         19       6       6       6         22       6       6       6         24       6       6       6                                                                                                    | 4       | ÉDA        | 制設調      | 定実行          |           |                  | _            |      |                 |       |                |                | _               |
| 7       8       9       9       9       9       9       9       9       9       9       9       9       9       9       9       9       9       9       9       9       9       9       9       9       9       9       9       9       9       9       9       9       9       9       9       9       9       9       9       9       9       9       9       9       9       9       9       9       9       9       9       9       9       9       9       9       9       9       9       9       9       9       9       9       9       9       9       9       9       9       9       9       9       9       9       9       9       9       9       9       9       9       9       9       9       9       9       9       9       9       9       9       9       9       9       9       9       9       9       9       9       9       9       9       9       9       9       9       9       9       9       9       9       9       9       9       9       9                                                                                                    | 6       |            |          |              |           |                  |              |      |                 |       |                |                |                 |
| 8       9       9       9       9       9       9       9       9       9       9       9       9       9       9       9       9       9       9       9       9       9       9       9       9       9       9       9       9       9       9       9       9       9       9       9       9       9       9       9       9       9       9       9       9       9       9       9       9       9       9       9       9       9       10       10       10       10       11       11       11       11       11       11       11       11       11       11       11       11       11       11       11       11       11       11       11       11       11       11       11       11       11       11       11       11       11       11       11       11       11       11       11       11       11       11       11       11       11       11       11       11       11       11       11       11       11       11       11       11       11       11       11       11       11 <td< td=""><td>7</td><td></td><td></td><td></td><td></td><td></td><td></td><td></td><td></td><td></td><td></td><td></td><td></td></td<>                                                                                                    | 7       |            |          |              |           |                  |              |      |                 |       |                |                |                 |
| 9                                                                                                    | 8       |            |          |              |           |                  |              |      |                 |       |                |                |                 |
| 10                                                                                                    | 9       |            |          |              |           |                  |              |      |                 |       |                |                |                 |
| 11                                                                                                    | 10      |            |          |              |           |                  |              |      |                 |       |                |                |                 |
| 12     13     14     15       15     16     16       17     16     17       18     16     17       19     16     17       20     10     10       21     10     10       22     10     10       23     10     10       26     10     10                                                                                                    | 11      |            |          |              |           |                  |              |      |                 |       |                |                |                 |
| 13     14     15     16     17       16     16     16     17       17     16     17       18     18     16       19     16     17       20     16     17       21     16     17       22     16     17       23     17     17       24     17     17       25     17     17                                                                                                    | 12      |            |          |              |           |                  |              |      |                 |       |                |                |                 |
| 14     15     16     17       17     10     10       18     10     10       19     10     10       20     10     10       21     10     10       23     10     10       24     10     10       25     10     10                                                                                                    | 13      |            |          |              |           |                  |              |      |                 |       |                |                |                 |
| 15     6     6     6     6       17     7     6     6     6       18     7     7     7     7       19     7     7     7     7       20     7     7     7     7       21     7     7     7     7       23     7     7     7     7       24     7     7     7     7       26     7     7     7     7                                                                                                    | 14      |            | _        |              |           |                  |              |      |                 |       |                |                |                 |
| 16     17       17     18       18     19       20     19       21     10       22     10       23     10       24     10       25     10       26     10                                                                                                    | 15      |            |          |              |           | -                |              |      |                 | _     |                | _              |                 |
| 17     18     19       19     10       20     10       21     10       22     10       23     10       24     10       25     10       26     10                                                                                                    | 10      |            | -        |              |           |                  | _            |      |                 |       |                |                | _               |
| 19                                                                                                    | 10      |            |          |              |           |                  |              |      |                 |       |                |                |                 |
| 10     20       21     22       23     24       25     26                                                                                                    | 10      |            |          |              |           | -                |              |      |                 |       |                |                |                 |
| 21     22       23     24       25     26                                                                                                    | 20      |            |          |              |           |                  |              |      |                 |       |                |                |                 |
| 22<br>23<br>24<br>25<br>26                                                                                                    | 21      |            |          |              |           | -                |              |      |                 |       |                |                |                 |
| 23<br>24<br>25<br>26                                                                                                    | 22      |            |          |              |           |                  |              |      |                 |       |                |                |                 |
| 24<br>25<br>26                                                                                                    | 23      |            |          |              |           |                  |              |      |                 |       |                |                |                 |
| 25 26                                                                                                    | 24      |            |          |              |           |                  |              |      |                 |       |                |                |                 |
| 26                                                                                                    | 25      |            |          |              |           |                  |              |      |                 |       |                |                |                 |
|                                                                                                    | 26      |            |          |              |           |                  |              |      |                 |       |                |                |                 |
| 27                                                                                                    | 27      |            |          |              |           |                  |              |      |                 |       |                |                |                 |
| 28                                                                                                    | 28      |            |          |              |           |                  |              |      |                 |       |                |                |                 |
| 29                                                                                                    | 29      |            |          |              |           |                  |              |      |                 |       |                |                |                 |
| 30                                                                                                    | 30      |            |          |              |           |                  |              |      |                 |       |                |                |                 |
| 31                                                                                                    | 31      |            | -        |              |           |                  | -            |      |                 | -     | -              | -              |                 |
|                                                                                                    | 32      | 2 I        | <b>デ</b> | カシュート        |           |                  | 11日11日       |      | 5               |       |                |                |                 |
|                                                                                                    | 24 (井)  | 7          |          |              | Elsub.    |                  | -1*/PJpXA    | - (  | Ð               |       |                |                |                 |

印刷 Excel マクロの「印刷設定」に移動して、印刷設定実 行ボタンをクリックします。

|     | <del>ن</del> ب |     |              |      |           |            |       |       |       |              | acro - Ex         | cel    |                   |         |        |                       |
|-----|----------------|-----|--------------|------|-----------|------------|-------|-------|-------|--------------|-------------------|--------|-------------------|---------|--------|-----------------------|
| ファイ | レホ             | -7  | 挿入           | ページ  | レイアウト     | 远楼         | データ   | 校閲    | 表示    | ♀ 実行したい∦     | 「業を入力」            | してください |                   |         |        |                       |
| 1   | *              | MS  | Pゴシック        | 7    | * 11 *    | A A        | ==    | ≡ ≫-  |       | 標準           | -                 |        |                   |         | ■挿入・   | $\Sigma - A_{\gamma}$ |
| 貼り付 | ,咱 ·           | в   | <i>I</i> U - | -    | 8 - A     | • <u> </u> | . = = | <br>≡ | ē 🛱 • | <b>•</b> % , | €.0 .00<br>0.€ 00 | 条件付きラ  | -ブルとして せ          |         | ▶ 削除 ▼ | ▲ 並べ替;                |
| ・   |                |     |              | フォント |           |            | 5     | 配置    | 5     | 数值           | 5                 | 書式 * 1 | 書式設定 * スタ<br>スタイル | 411 - 6 | 신미     | ← フィルター<br>編组         |
| 1   | A              |     | B            | C    | D         |            | F     | F     | G     | H            | I                 | J      | K                 | T.      | N      | I N                   |
| 1 2 | 意:本            | シート | を削除          | た場合  | t. Excels | マクロか       | 削除され  | ます。本  | シートを  | 削除しないよ       | うお願い              | 敗します。  |                   |         |        |                       |
| 2 > | ・使用力           | う法に | ついて          | は意見書 | ボックス      | (検索)       | 用)操作; | マニュアル | を参照し  | てください。       |                   |        |                   |         |        |                       |
| 3   |                |     |              | _    |           |            |       |       |       |              |                   |        |                   |         |        |                       |
| 4   | ЕD             | 刷設  | 定実行          |      | _         |            |       |       |       |              |                   |        | _                 |         |        |                       |
| 5   |                |     |              |      |           |            |       |       |       |              |                   |        |                   |         |        |                       |
| 6   |                |     |              |      |           |            |       |       |       |              |                   |        |                   |         |        |                       |
| 1   |                |     |              |      |           |            |       |       |       |              |                   |        |                   |         |        |                       |
| 0   |                |     |              |      | -         |            |       |       | -     |              |                   |        |                   |         |        |                       |
| 10  |                |     |              |      |           |            |       |       |       |              |                   |        |                   |         |        |                       |
| 11  |                |     |              |      |           |            |       |       |       |              |                   |        |                   |         |        |                       |
| 12  |                |     |              |      |           |            |       |       |       |              |                   | _      |                   | -       |        |                       |
| 13  |                |     |              |      |           |            |       |       |       |              |                   |        | 音見書ポックス日          | 0刷設定    | X      |                       |
| 14  |                |     |              |      |           |            |       |       |       |              |                   |        |                   |         |        |                       |
| 15  |                |     |              |      |           |            |       |       |       |              |                   |        |                   |         |        |                       |
| 16  |                |     |              |      |           |            |       |       |       |              |                   |        | 処理が終了しま           | した。     |        |                       |
| 17  |                | _   |              |      | _         |            |       |       |       |              |                   | _      |                   |         | _      |                       |
| 18  |                | _   |              |      |           |            |       |       |       |              |                   |        |                   |         |        |                       |
| 19  |                |     |              |      |           |            |       |       |       |              |                   | _      |                   | OK      |        |                       |
| 20  |                |     |              |      |           |            |       |       |       |              |                   | - L    |                   | _       |        |                       |
| 22  |                |     |              |      |           |            |       |       |       |              |                   |        |                   |         |        |                       |
| 23  |                |     |              |      |           |            |       |       |       | -            |                   |        |                   |         |        |                       |
| 24  |                |     |              |      |           |            |       |       |       |              |                   |        |                   |         |        |                       |
| 25  |                |     |              |      |           |            |       |       |       |              |                   |        |                   |         |        |                       |
| 26  |                |     |              |      |           |            |       |       |       |              |                   |        |                   |         |        |                       |
| 27  |                |     |              |      |           |            |       |       |       |              |                   |        |                   |         |        |                       |
| 28  |                |     |              |      |           |            |       |       |       |              |                   |        |                   |         |        |                       |
| 29  |                | _   |              |      |           |            |       |       |       |              |                   |        |                   |         |        |                       |
| 30  |                | _   |              |      | _         |            |       |       |       |              |                   |        |                   |         |        |                       |
| 31  |                |     |              |      |           |            |       |       |       |              |                   |        |                   |         |        |                       |
| 32  |                |     |              |      |           | Co Delan   |       |       |       |              |                   | _      |                   |         |        |                       |

印刷設定の処理が終了すると、「処理が終了しました。」と 表示されます。

| E   |                |                  |                          |                                                                        |                                                                                                    |                                                                             |                                                           |                                                                                                    |                                                                     | rint_ma                                                                       | icro - Ex                                                                         | cel                                                                                                    |
|-----|----------------|------------------|--------------------------|------------------------------------------------------------------------|----------------------------------------------------------------------------------------------------|-----------------------------------------------------------------------------|-----------------------------------------------------------|----------------------------------------------------------------------------------------------------|---------------------------------------------------------------------|-------------------------------------------------------------------------------|-----------------------------------------------------------------------------------|----------------------------------------------------------------------------------------------------|
| ファ  | ィル             | ж-7              | 挿入                       | ページ レイアウト                                                              | 数式                                                                                                    | データ                                                                         | 校閲                                                        | 表示                                                                                                   | ♀ 実行                                                                | いたいが                                                                          | 業を入力                                                                              | してください                                                                                                    |
| 貼り  | し<br>内け<br>マリン | B                | Pゴシック<br>I <u>U</u> ・    | • 15 •                                                                 | ĂĂ<br>▲                                                                                                    |                                                                             | ≡ %*<br>≡ ⊡ ⊒                                             |                                                                                                    | 標準                                                                  | % >                                                                           | ▼<br>00. 0.0<br>00. 0.0                                                           | ★件付き テー     書式 * 書う                                                                                                    |
| クリッ | プボード           | - G              |                          | フォント                                                                   | 19                                                                                                    |                                                                             | 配置                                                        | F2                                                                                                   |                                                                     | 数値                                                                            | F2                                                                                | 7                                                                                                    |
|     |                | A N              |                          |                                                                        |                                                                                                    |                                                                             | В                                                         |                                                                                                    |                                                                     |                                                                               |                                                                                   |                                                                                                    |
| 1   | 恴              | き書本              | ックス                      |                                                                        |                                                                                                    |                                                                             |                                                           |                                                                                                    |                                                                     |                                                                               |                                                                                   | 1                                                                                                    |
| 3   | 都道             | 府県名              | 埼王                       | 県                                                                      |                                                                                                    |                                                                             |                                                           |                                                                                                    |                                                                     |                                                                               |                                                                                   |                                                                                                    |
| 4   | 市名             |                  |                          | 市                                                                      |                                                                                                    |                                                                             |                                                           |                                                                                                    |                                                                     |                                                                               |                                                                                   |                                                                                                    |
| 5   | 人口<br>音目:      | <u>.十人」</u><br>皇 | 599<br>音目                | 建                                                                      |                                                                                                    |                                                                             |                                                           |                                                                                                    |                                                                     |                                                                               |                                                                                   |                                                                                                    |
| 7   | 件名             |                  | 教員                       | <br>●の負担軽減と働                                                           | 「たった」                                                                                                    | 軍を求め                                                                        | る意見書                                                      |                                                                                                    |                                                                     |                                                                               |                                                                                   |                                                                                                    |
|     | 本文             |                  | 長い60えーは進教を 応部授 どら たい支りよ数 | 時る、可以上の時代の時代では、「「「「「」」」の「「」」では、「」」の「「」」の「」」の「」」の「」」の「」」の「」」の「」」の「」」の「」 | 化にを激発校る前の現代に気気いた事物措得法合えられたそうなど、おから、おいていたいで、それになったいで、「「「「「「「」」」であった。「「」」であった。「「」」の現代に、「「」」であった。「「」」の見 いっぽう しょう しょうしょう しょうしょう しょうしょう しょうしょう しょうしょう しょうしょう しょうしょう しょうしょう しょうしょう しょうしょう しょうしょう しょうしょう しょうしょう しょうしょう しょうしょう しょうしょう しょうしょう しょうしょう しょうしょう しょうしょう しょうしょう しょうしょう しょうしょう しょうしょう しょうしょう しょうしょう しょうしょう しょうしょう しょうしょう しょうしょう しょうしょう しょうしょう しょうしょう しょうしょう しょうしょう しょうしょう しょうしょう しょうしょう しょうしょう しょうしょう しょうせい しょうしょう しょうしょう しょう | 商小い数け敗にきやつ教っるを教 い(給日めなの)うさ学る。字る員お作な児科お環進育 て給等らっ過求る校一の)動で得改重なり現社が境かの は特のわて学め | 学数ヶ上き旅させんと、第五方、職員のに、そのに、そのに、そのに、そのに、そのに、そのに、そのに、そのに、そのに、そ | では真か別理出認が導象学す少な、態給化器、と、物すと部の退職らへ英力る人が、様与に内負しなの語でと数5、額正内、担当のの調査でに、ないのでは、ないでは、ないでは、ないでは、ないでは、ないでは、ないで、 | 員中によう試底管敗い対否つな学習の特の見予 軽の学過れがを理員。応へけが殺急、特4のや 減続対労り8季にの、やみ応望やな、殊%仕財のの | き牧死心引きに本(価付長更教付) 目が事务(たち)<br>方員う善まにたか務(値応さでお具か) と調をを<br>のべかとこーが(観れせるの)部してい(の) | 1約シジェンとド果 1の務ると、2番前 昭額も巻 施<br>す8800ら緊今にさ まやい 礎ら 和と勤く 策<br>機物のら緊今にさ 様中う 定れ 46て務状 ど | 避が時れ急後でいる<br>化学数<br>数ないたます<br>高たり<br>高たり<br>高たり<br>でがが、策<br>がののの<br>なた<br>に<br>給はは<br>薬<br>礎<br>に<br>して<br>切<br>ので<br>来<br>きば<br>立<br>た<br>い<br>して<br>ので<br>来<br>き<br>は<br>、<br>して<br>ので<br>来<br>き<br>は<br>して<br>して<br>ので<br>来<br>き<br>して<br>して<br>ので<br>来<br>で<br>か<br>が<br>あた<br>して<br>ので<br>来<br>、<br>で<br>が<br>が<br>ので<br>来<br>き<br>は<br>で<br>か<br>が<br>が<br>、<br>う<br>ので<br>ので<br>来<br>き<br>ば<br>立<br>立<br>れ<br>して<br>か<br>が<br>か<br>が<br>う<br>ので<br>ので<br>来<br>き<br>ば<br>立<br>立<br>れ<br>して<br>か<br>が<br>か<br>が<br>う<br>か<br>が<br>か<br>が<br>か<br>か<br>が<br>か<br>か<br>か<br>か<br>か<br>か<br>か<br>か<br>か<br>か<br>か<br>か<br>か |
| - 3 | й Е            | デー               | タシート                     | 印刷シート                                                                  | 印刷設定                                                                                                    | 4                                                                           | •                                                         |                                                                                                    |                                                                     |                                                                               |                                                                                   | 1                                                                                                    |
| 進備  | 捖了             |                  |                          |                                                                        |                                                                                                    |                                                                             |                                                           |                                                                                                    |                                                                     |                                                                               |                                                                                   |                                                                                                    |

処理が終了すると、印刷シートに意見書の内容が表示さ れます。

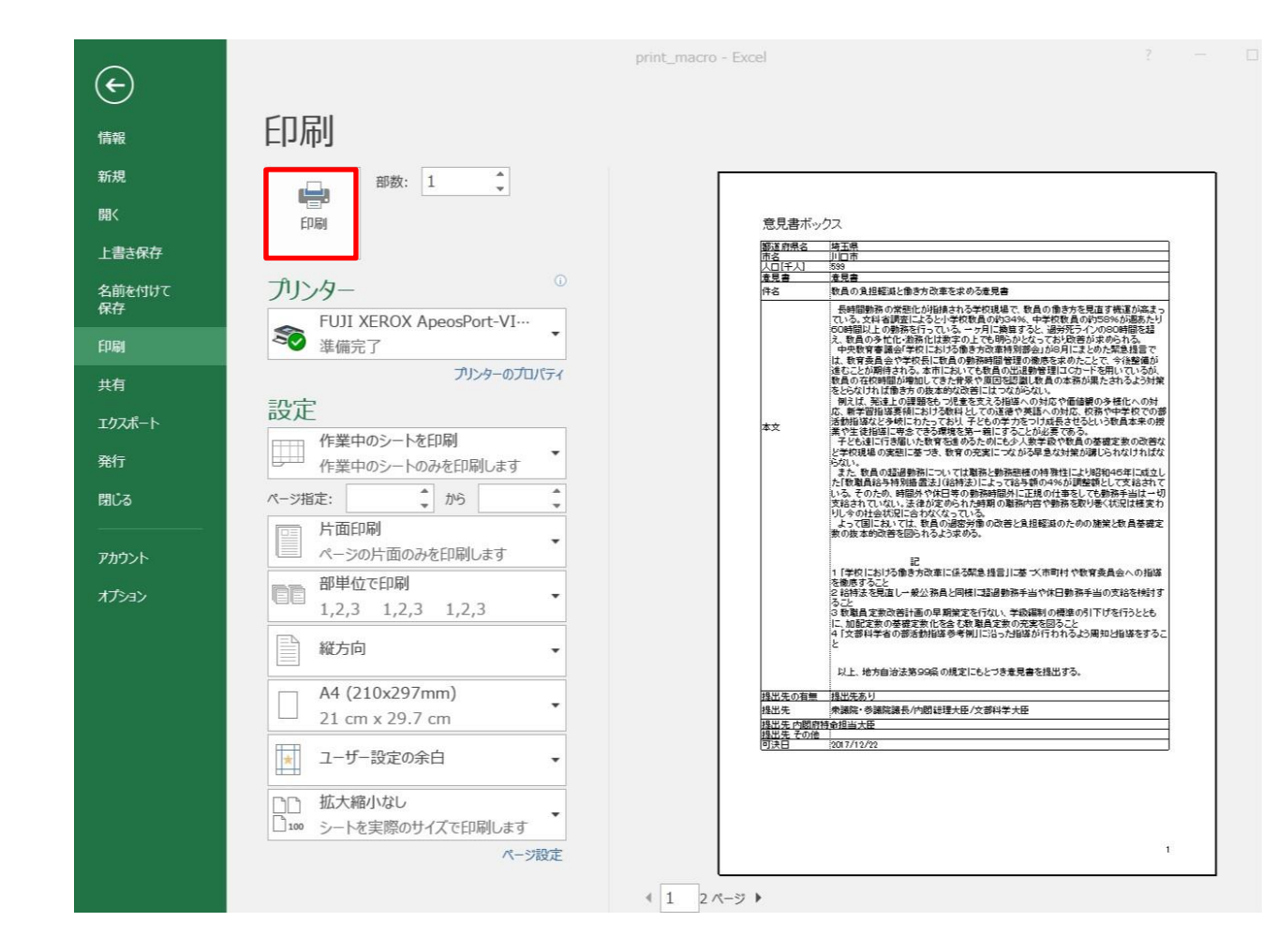

印刷プレビューにて印刷をする内容を確認後、印刷ボタ ンをクリックします。